# **SBLI Agent Website**

# **Users Guide**

## www.sbliagent.com

# Login Screen

Once you are appointed with SBLI, you will receive an email with your log in credentials. The *User ID* is provided to you; this ID is also your unique agent writing code. The *Password* is established by you.

- User ID: Your SBLI Agent Code (no dash or hyphen)
- **Password:** Minimum 8 characters, at least one uppercase, at least one numeric. Forget your password? (see link)

| SBLI                                                                                                    |                                                                                                    |  |  |  |  |
|----------------------------------------------------------------------------------------------------|----------------------------------------------------------------------------------------------------|--|--|--|--|
| - SINCE 1907-                                                                                                    |                                                                                                    |  |  |  |  |
| I WELCOME                                                                                                    | I ABOUT US                                                                                                    |  |  |  |  |
| You are about to enter an SBLI secured site. In order to proceed,<br>you must be an SBLI Licensed/Approved Agent.                                                                                                    | Since 1907, SBLI has protected over one million families with affordable,<br>dependable life insurance. Known for its no-nonsense approach, SBLI specializes<br>in providing coverage that fits every need and budget. The Company is licensed in<br>49 states and the District of Columbia, and has earned an A (Excellent) from A.M.                                                                                                    |  |  |  |  |
| User ID:                                                                                                    | A History of Growth                                                                                                    |  |  |  |  |
| ENTER                                                                                                    | In 1907 Louis D. Brandeis, a prominent Boston attorney, recognized a need for<br>low cost life insurance. His idea was to have savings banks in Massachusetts offer<br>life insurance, and he established the savings bank life insurance system to<br>accomplish this objective. Today, we still sell life insurance through many banks.                                                                                                    |  |  |  |  |
| Remember My User ID                                                                                                    | However, we have also been selling our products directly to the consumer for over<br>ten years now. Most importantly, we have never wavered from our dedication in<br>providing safe, low cost life insurance for our policyholders.                                                                                                    |  |  |  |  |
| <ul> <li>Forgot your password? <u>Click here</u>.</li> <li>Questions? View our <u>online help</u> or call SBLI Commissions at 888-224-7254 (© Option 5.</li> <li>Note: You must have cookies enabled in your browser to use the SBLI Sales Center web site. <u>Click here</u> to find out how.</li> </ul> | <ul> <li>1907 SBLI was established</li> <li>1930 \$100 million of life insurance in force</li> <li>1953 Assets reached \$100 million</li> <li>1964 \$1 billion of life insurance in force</li> <li>1998 Over \$20 billion of life insurance in force</li> <li>2000 Assets passed \$1.3 billion</li> <li>2003 Over \$50 billion of life insurance in force</li> <li>2004 Annuity consideration grew to \$55M</li> <li>2005 Record sales achieved; \$9.7 billion in New Ordinary Life Issued</li> <li>2006 Company record set for first year premium</li> <li>2007 Exceeded \$2 billion in total assets for the first time</li> <li>2008 Expanded coverage into 24 states and the District of Columbia</li> <li>2009 SBLI introduces gender specific rates</li> <li>2012 Over \$125 billion of life insurance in force</li> <li>2013 Over \$145 billion of life insurance in force</li> <li>2014 SBLI products available in 48 states, plus the District of Columbia</li> <li>2016 SBLI introduces accelerated underwriting</li> <li>2017 SBLI onverts to a mutual insurance company</li> </ul> |  |  |  |  |
| SBLI and The No Nonsense Life Insurance Company are registere<br>which is in no way affiliated wi                                                                                                    | d trademarks of The Savings Bank Mutual Life Insurance Company of Massachusetts,<br>th SBLI USA Mutual Life Insurance Company, Inc.                                                                                                    |  |  |  |  |
| © 2019 The Savings Bank Mutual Life Insurance Co<br>The Savings Bank Mutual Li<br>NAIC Number: 70435   781-93                                                                                                    | mpany of Massachusetts, Woburn, MA. All rights reserved. 19-4199 6/19<br>fe Insurance Company of Massachusetts (SBLI)<br>8-3500∉©   One Linscott Road, Woburn, MA 01801                                                                                                    |  |  |  |  |

#### **Home Page**

The "Home Page" provides information on SBLI products, forms, guidelines, and services. You will see there are active hyperlinks throughout the page that open documents for viewing or downloading. These links may also redirect you to sub-pages within the website. Hover over each tab to open/view available options. Your name will appear at the top of the page next to "Welcome".

This page is unique to your individual cases/business recently issued and placed inforce. You will see here if any requirements are awaiting a reply. This page will also provide you with a view of policy packages added within the last 60 days, recent letters and the most recent premium reminder notices.

This page may also showcase any SBLI news items, important announcements, holiday hours and early closings.

| SRI I                                                                                         |                                                                                                    | Policy Number S                                                                                                    | earch:                                                                                    | E LEG                                                                                                    | teick   Sile Mac   Certact Us                                                                                                    |
|-----------------------------------------------------------------------------------------------|----------------------------------------------------------------------------------------------------|----------------------------------------------------------------------------------------------------|-------------------------------------------------------------------------------------------|----------------------------------------------------------------------------------------------------|----------------------------------------------------------------------------------------------------|
| -SINCE 1907-                                                                                  |                                                                                                    |                                                                                                    | Welcome,                                                                                  |                                                                                                    | LOSOUT                                                                                                    |
| PRODUCTS                                                                                      | FORMS GUIDELINES                                                                                                    | LUSTRATIONS                                                                                                    | SALES SUP                                                                                 | ORT MY                                                                                                    | BUSINESS                                                                                                    |
| MY BUSINESS<br>Business Summary >><br>To-Do.List >>                                           | REQUIREMENTS AWAITING I<br>There is a policy with requirements aw<br>for the green communication icon next                                                                                                    | REPLY O<br>stong additional inform<br>to the policy number.                                                                                                 | ation. Please view                                                                        | your Policy Lis                                                                                                    | et or To-Do Lists and look                                                                                                    |
| Document Management 39<br>Quéor End 39<br>Communication 39<br>IMY INFO<br>Litetane Profile 39 | POLICY PACKAGES<br>Below a slit of policy packages added<br>today. Click on the binder icon to view thy<br>policy package, click on the policy member<br>for complete policy details. <u>See all cobby</u><br><u>packages</u> >><br>You have no policy packages at this time. | LETTERS<br>Below is a list of the<br>letters. Click on the is<br>the correspondence,<br>number for complete<br>See all letters at<br>You have no letters at | most recent<br>atter icon to view<br>click on the policy<br>policy details.<br>this time. | CUSTOM<br>Below is a list of<br>reminder notice:<br>view the notice;<br>for complete pre<br>all notices 39<br>Policy | R SERV DOCS<br>the most recent premium<br>. Click on the letter (con to<br>click on the policy number<br>mium reminder details. See |
| Charge Password 30                                                                            |                                                                                                    |                                                                                                    |                                                                                           | Number                                                                                                    | Evenium Barnindir                                                                                                    |
| ILLUSTRATIONS                                                                                 | C 1000 0000 0000                                                                                                    | 1                                                                                                    |                                                                                           |                                                                                                    | Natice                                                                                                    |
| UNDERWRITING                                                                                  | There will be poli                                                                                                    | cy                                                                                                    |                                                                                           |                                                                                                    | Lapse Notice                                                                                                    |
| Download Underwriting Guide 39                                                                | numbers for you t                                                                                                    | to                                                                                                    | +                                                                                         |                                                                                                    | Lapse Notice                                                                                                    |
| PRODUCTS                                                                                      | oliek on which wil                                                                                                    |                                                                                                    | -                                                                                         |                                                                                                    | Fremium Reminder                                                                                                    |
| Level Term >>                                                                                 | CIICK ON WHICH WI                                                                                                    | ·                                                                                                    |                                                                                           |                                                                                                    | Notice<br>Exemute Backadar                                                                                                    |
| Elex Continuous Payment                                                                       | bring you to each                                                                                                    |                                                                                                    |                                                                                           | 8                                                                                                    | Notice                                                                                                    |
| Whole Life 39                                                                                 | individual case                                                                                                    |                                                                                                    |                                                                                           |                                                                                                    | Premum Reminder<br>Natice                                                                                                    |
| Elex, Lamited, Eaviment<br>Whole Life 30                                                      | status                                                                                                    |                                                                                                    |                                                                                           |                                                                                                    | Premium Reminder<br>Notice                                                                                                    |
| Flex Single Premium                                                                           | Status                                                                                                    |                                                                                                    |                                                                                           | -                                                                                                    | Fremium Reminder                                                                                                    |
| Whole Life >><br>Sincle Premium                                                               |                                                                                                    |                                                                                                    |                                                                                           | (F-)                                                                                                    | Lapse Notice                                                                                                    |
| Immediate Annuity 39                                                                          | WHAT'S NEW                                                                                                    |                                                                                                    |                                                                                           | -                                                                                                    |                                                                                                    |
| Optimizer, MVA                                                                                | SBLI Print & Digital Advertising                                                                                                    | Guidelines                                                                                                    |                                                                                           |                                                                                                    |                                                                                                    |
| State Availability 30                                                                         | Advectoing any material used with potential cust<br>our <u>Advectoing Undelmap</u> here.                                                                                                    | tomers to promote interest in                                                                                                    | SBLL must fellew SBL                                                                      | Is elvertaing pre-s                                                                                                  | pproval process. Please review                                                                                                    |
| STATE LICENSING                                                                               | Sales Market Conduct Manual                                                                                                    |                                                                                                    |                                                                                           |                                                                                                    |                                                                                                    |
| NAIC Multi-State Licensing 39                                                                 | An updated version of our Sales Market Conduct<br>location. <u>Click here</u> to view the Manual, or you o                                                                                                    | Manual to now available. The<br>an always find it in the Comp                                                                                               | e Manual III a conversar<br>Rance drop down unde                                          | it way to find your o<br>in the Guidelines tab.                                                                      | ompliance obligations in one                                                                                                    |
| SBU Ratings and Endorsements >>                                                               | SBL1 Service Directory<br>Clock New Inforcement composition                                                                                                    | cid.anu                                                                                                    |                                                                                           |                                                                                                    |                                                                                                    |
| SELLALA Glance >><br>More About SELL >>                                                       | Alobias:<br>The expense allocation method used by SBLI in                                                                                                    | is ilustrations is fully allocate                                                                                                    | el.                                                                                       |                                                                                                    |                                                                                                    |
| SBLIFAQ >>                                                                                    | View A& News Items >>                                                                                                    |                                                                                                    |                                                                                           |                                                                                                    |                                                                                                    |
|                                                                                               | ANNUITY RATES                                                                                                    |                                                                                                    | COMMISSIO                                                                                 | NS                                                                                                    |                                                                                                    |
|                                                                                               | View All SBLI Colimizer Annulty Rates                                                                                                    |                                                                                                    | We've improved                                                                            | your ability to vie                                                                                                  | wyour commissions online.                                                                                                    |
|                                                                                               | SBLI Optimizer Annuly Spec Sheet                                                                                                    |                                                                                                    | Download Guide                                                                            | 39                                                                                                    |                                                                                                    |
|                                                                                               | Centrian (CT. only) Optimizer Annulty Ra                                                                                                    | 0es                                                                                                    | SITE GUIDE                                                                                |                                                                                                    |                                                                                                    |
|                                                                                               | Centrian (CT.only) Optimizer Annully So                                                                                                    | es.Sheet                                                                                                    | features of SBLM                                                                          | Agent com                                                                                                    | r more information on the                                                                                                    |
|                                                                                               | Rates for discontinued annuity products<br>Deferred effective 2/15/2018                                                                                                    | Lifesaver II and IRA                                                                                                    | Download Guide                                                                            | 30                                                                                                    |                                                                                                    |
|                                                                                               | New Money Rate: 3.10%<br>Reneval Rate: 3.00%                                                                                                    |                                                                                                    |                                                                                           |                                                                                                    |                                                                                                    |
|                                                                                               | NEW SELL ANNULTY TRAINING IS RE<br>Access out Annuly, trating course on G                                                                                                    | ADWI<br>MEST CE 39                                                                                                    |                                                                                           |                                                                                                    |                                                                                                    |
|                                                                                               | marries Life Insurance Concern are represent trader                                                                                                    | units of The Gaurings Barris M                                                                                                    | and the hearses of                                                                        | mony of Hanan                                                                                                    | arts.                                                                                                    |
| ÷                                                                                             | which is in no way affiliated with 125,11                                                                                                    | 25A Mutual LAcineuration Co                                                                                                    | mpany int.                                                                                |                                                                                                    |                                                                                                    |
| The Sacropi Rate Mu                                                                           | Prosey Policy<br>Liel UN Insurance Company of Massachusets (CRU)                                                                                                    | C Norther Totals   Bill                                                                                                    | 014-72541 One Linute                                                                      | et Road, Walium, M                                                                                                   | A (2100)                                                                                                    |
|                                                                                               |                                                                                                    |                                                                                                    |                                                                                           |                                                                                                    |                                                                                                    |

### **Products Tab**

- State Availability available states to sell SBLI products
- Life Insurance an outline of our available Term and Whole Life products available
- **Annuities** an outline of our Optimizer MVA Series Annuity product (current rates can be found on the "Home Page")

| SRI I                                                                                                    |                                                                                                    |                                    | Policy Number                                                          | er Search:                                                                                    | I <u>Feedbaa</u>              | <u>:k   Site Map</u> | <u>o   Contac</u> |  |  |  |
|----------------------------------------------------------------------------------------------------|----------------------------------------------------------------------------------------------------|------------------------------------|------------------------------------------------------------------------|-----------------------------------------------------------------------------------------------|-------------------------------|----------------------|-------------------|--|--|--|
| - SINCE 1907-                                                                                                    | 6.<br>1911 - 1911 - 1917 - 1917 - 1917 - 1917 - 1917 - 1917 - 1917 - 1917 - 1917 - 1917 - 1917 - 1917 - 1917 - 1917 - |                                    |                                                                        | Welcome,                                                                                      |                               | LOG                  | GOUT              |  |  |  |
| PRODUCTS                                                                                                    | FORMS                                                                                                    | GUIDELINES                         | ILLUSTRATIONS                                                          | SALES SUPPORT                                                                                 | MY BU                         | SINESS               |                   |  |  |  |
| State Availability                                                                                                    | Home > Pro                                                                                                    | Home > Products Products           |                                                                        |                                                                                               |                               |                      |                   |  |  |  |
| MY BU: Life Insurance<br>Business Annuities                                                                                                    | Produc                                                                                                    |                                    |                                                                        |                                                                                               |                               |                      |                   |  |  |  |
| To-Do List >>         SBLI offers a broad range of insurance products for your client to consider. Use the comparison ch product that best suits your client's needs. |                                                                                                    |                                    |                                                                        |                                                                                               |                               |                      |                   |  |  |  |
| Quick Find »                                                                                                    | View Produc                                                                                                    | View Product Availability by State |                                                                        |                                                                                               |                               |                      |                   |  |  |  |
| Commissions »                                                                                                    | Product Co                                                                                                    | mparison Chart                     |                                                                        |                                                                                               |                               |                      |                   |  |  |  |
| MY INFO                                                                                                    | Product                                                                                                    | When                               |                                                                        | Description                                                                                   |                               |                      |                   |  |  |  |
| Update Profile »<br>Change Password »                                                                                                    | Term Life                                                                                                    | Going<br>marrier<br>family,        | to college, getting<br>d, new job, starting a<br>or taking out a loan. | Term life insurance covers a<br>period of time — select from<br>years.                        | a specific<br>n 10 to 30      |                      |                   |  |  |  |
| Get an Illustration >>                                                                                                    | Whole Life                                                                                                    | Getting<br>starting<br>out a lo    | g married, new job,<br>g a family, or taking<br>ban.                   | Whole life insurance provide<br>insurance protection, as well<br>a cash surrender value.      | es<br>II as builds            |                      |                   |  |  |  |
| Download Underwriting Gui                                                                                                    | de »                                                                                                    | Retirer                            | nent planning or<br>planning.                                          | Many people choose annuiti<br>their flexibility and features.<br>provide tax-deferred savings | ies for<br>Annuities<br>s for |                      |                   |  |  |  |
| IPRODUCTS<br>Level Term >>                                                                                                    |                                                                                                    |                                    |                                                                        | retirement and other needs.                                                                   |                               |                      |                   |  |  |  |

#### **Forms Tab**

You can view/search for forms by the following categories:

- Search for forms search by key word(s) and state
- Life Insurance
- Annuities
- Underwriting
- Customer Service

| SRI I°                         |                           |                                                                                                    | Policy Number S             | Search:                  | 🧕   Feedback   Site Map   Contact U |  |  |  |  |
|--------------------------------|---------------------------|----------------------------------------------------------------------------------------------------|-----------------------------|--------------------------|-------------------------------------|--|--|--|--|
| - SINCE 1907-                  |                           |                                                                                                    |                             | Welcome,                 | LOGOUT                              |  |  |  |  |
| PRODUCTS                       | FORMS                     | GUIDELINES                                                                                                    | ILLUSTRATIONS               | SALES SUPPORT            | MY BUSINESS                         |  |  |  |  |
|                                | Search for Forms          | s                                                                                                    |                             |                          |                                     |  |  |  |  |
| MY BUSINESS                    | Life Insurance            |                                                                                                    |                             |                          |                                     |  |  |  |  |
| Business Summary >>            | Annuities                 |                                                                                                    |                             |                          |                                     |  |  |  |  |
| <u>To-Do List</u> »            | Underwriting              | Forms                                                                                                    |                             |                          |                                     |  |  |  |  |
| Document Management >>         | Customer Service          | earch for forms by keyv                                                                                                    | vord, state, product group, | and/or category.         |                                     |  |  |  |  |
| Quick Find >>                  |                           |                                                                                                    |                             |                          |                                     |  |  |  |  |
| Commissions >>                 | Product F                 | Forms                                                                                                    | corresponding to the produ  | uct two for which you wo | uld like to view forms              |  |  |  |  |
| MY INFO                        | If a state do             | If a state does not appear in the drop down list, it means that SBLI does not currently offer that product type in that state. |                             |                          |                                     |  |  |  |  |
| Update Profile >>              |                           |                                                                                                    |                             |                          |                                     |  |  |  |  |
| Change Password >>             | Life Insura<br>Level Terr | ance Products<br>n, Straight Life, Limited Pa                                                                                  | yment Life, and Single Pre  | mium Life All State      | is 🗸 Go »                           |  |  |  |  |
| ILLUSTRATIONS                  | Annuitioe                 |                                                                                                    |                             |                          |                                     |  |  |  |  |
| Get an Illustration >>         | Tax Deferr                | red Annuity, IRA Deferred Annuity, Single Premium Immediate All States V Go>                                                   |                             |                          |                                     |  |  |  |  |
| UNDERWRITING                   | Annuity                   |                                                                                                    |                             |                          |                                     |  |  |  |  |
| Download Underwriting Guide >> | Underwrit                 | ting Forms/Question                                                                                                    | naires                      |                          |                                     |  |  |  |  |
| PRODUCTS                       | onderwin                  | ung i ormanqueation                                                                                                    | nanes                       |                          |                                     |  |  |  |  |
| Level Term »                   | Underwrit                 | ing                                                                                                    |                             |                          |                                     |  |  |  |  |
| Yearly Renewable Term >>       | Forms/que                 | stionnaires                                                                                                    |                             | All State                | es ▼ Go≫                            |  |  |  |  |
| Flex Continuous Payment        |                           |                                                                                                    |                             |                          |                                     |  |  |  |  |
| Whole Life >>                  | Custome                   | r Service Forms                                                                                                    |                             |                          |                                     |  |  |  |  |
| Flex Limited Payment           |                           |                                                                                                    |                             |                          |                                     |  |  |  |  |
| VVIIOIE LITE >>                | Customer<br>Includes for  | Service<br>rms for commonly asked (                                                                                            | questions, such as benefic  | iary or All State        | s V Go >>                           |  |  |  |  |
| Whole Life >>                  | address ch                | ange requests.                                                                                                    |                             | -                        |                                     |  |  |  |  |

## **Guidelines Tab**

- Underwriting links to open/download full underwriting guide and underwriting forms
- **Compliance** general information
- **Contracting** provides the Brokerage Services contact information for producer appointment referrals

| <b>SRIT</b>                   |                                                                                                    |                                                     | Policy Number S                                        | Search:                                                    | I Feedback   Site Map   Cor                              | ntact L |  |  |  |
|-------------------------------|----------------------------------------------------------------------------------------------------|-----------------------------------------------------|--------------------------------------------------------|------------------------------------------------------------|----------------------------------------------------------|---------|--|--|--|
| - SINCE 1907-                 |                                                                                                    |                                                     |                                                        | Welcome,                                                   | LOGOUT                                                   |         |  |  |  |
| PRODUCTS                      | FORMS                                                                                                    | GUIDELINES                                          | ILLUSTRATIONS                                          | SALES SUPPORT                                              | MY BUSINESS                                              |         |  |  |  |
|                               | Home > Gui                                                                                                    | Underwriting                                        |                                                        |                                                            |                                                          |         |  |  |  |
| MY BUSINESS                   |                                                                                                    | Compliance                                          |                                                        |                                                            |                                                          |         |  |  |  |
| Business Summary >>           | Guideli                                                                                                    | Contracting                                         |                                                        |                                                            |                                                          |         |  |  |  |
| <u>To-Do List</u> »           | Underwrit                                                                                                    | tina                                                |                                                        |                                                            |                                                          |         |  |  |  |
| Document Management >>>       | This section includes - but is not limited to - a summary of Underwriting at SBLI, Risk Classifications, Build Charts, Init |                                                     |                                                        |                                                            |                                                          |         |  |  |  |
| Quick Find »                  | view or dow                                                                                                    | g Requirements, Paramed<br>nload the SBLI Agent Unc | l Examiner Locations, and<br>lerwriting Guide, which y | d Financial Underwriting G<br>ou will find useful as you s | iuidelines. It also contains a lin<br>ell SBLI products. | nk to   |  |  |  |
| Commissions >>                | View All Lin                                                                                                    | derwriting Guidelines »                             |                                                        |                                                            |                                                          |         |  |  |  |
| MY INFO                       | <u> </u>                                                                                                    |                                                     |                                                        |                                                            |                                                          |         |  |  |  |
| Update Profile >>             | Compilian<br>Important in                                                                                                   | ce<br>formation that all SBLLag                     | ents need to know                                      |                                                            |                                                          |         |  |  |  |
| Change Password »             | View Compl                                                                                                    | iance Bulletins »                                   |                                                        |                                                            |                                                          |         |  |  |  |
| ILLUSTRATIONS                 |                                                                                                    |                                                     |                                                        |                                                            |                                                          |         |  |  |  |
| Get an Illustration »         | Interested in                                                                                                    | ng<br>1 sellina SBLI products?                      |                                                        |                                                            |                                                          |         |  |  |  |
| UNDERWRITING                  | View Contra                                                                                                    | icting Details >>                                   |                                                        |                                                            |                                                          |         |  |  |  |
| Download Underwriting Guide » | View Oonac                                                                                                    |                                                     |                                                        |                                                            |                                                          |         |  |  |  |

## **Illustrations Tab**

• **Get an illustration** – this link will launch the 'Life Portraits' illustration application for running life quotes.

| SRIT                                                                          |                                                                         | Policy Number Search: Feedback   Site Map   C                                                     |                                                                                  |                                                     |                                    |  |  |
|-------------------------------------------------------------------------------|-------------------------------------------------------------------------|---------------------------------------------------------------------------------------------------|----------------------------------------------------------------------------------|-----------------------------------------------------|------------------------------------|--|--|
| - SINCE 1907-                                                                 |                                                                         |                                                                                                   |                                                                                  | Welcome                                             | LOGOUT                             |  |  |
| PRODUCTS                                                                      | FORMS                                                                   | GUIDELINES                                                                                        | ILLUSTRATIONS                                                                    | SALES SUPPORT                                       | MY BUSINESS                        |  |  |
|                                                                               | Home > Illus                                                            | strations                                                                                         | Get an Illustration                                                              |                                                     |                                    |  |  |
| MY BUSINESS<br>Business Summary >><br>To-Do List >><br>Document Management >> | Illustrat<br>Get An Ill                                                 | tions<br>ustration                                                                                |                                                                                  |                                                     |                                    |  |  |
| Quick Find »                                                                  | Get a Whole                                                             | <u>e lite of 1 erm lite Illustra</u>                                                              | tion »                                                                           |                                                     |                                    |  |  |
| MY INFO<br>Update Profile >><br>Change Password >>                            | All forms yo<br>as well as c<br><u>View Produc</u><br><u>View Forms</u> | u will need to write busin<br>onvenient forms package<br><u>ct Availability By State / (</u><br>» | ess are available for down<br>es which provide all forms i<br><u>Get Forms</u> » | load. This includes applica<br>n one easy download. | ation forms and replacement forms, |  |  |

#### Sales Support Tab

- Service Directory provides a list of functions and methods of contact (web, phone, email)
- Marketing Materials automatically links you to SBLI's marketing micro-site www.sblibrokerage.com
- **Training** links to manuals, guides, and available training

| SRI I                                       |                                                                                                    |                             | Policy Number S      | Search:           | 🛛   <u>Feedback   Site Map   Contact</u> |  |  |
|---------------------------------------------|----------------------------------------------------------------------------------------------------|-----------------------------|----------------------|-------------------|------------------------------------------|--|--|
| - SINCE 1907-                               | 3<br>50 (1971)                                                                                                    |                             |                      | Welcome           | LOGOUT                                   |  |  |
| PRODUCTS                                    | FORMS                                                                                                    | GUIDELINES                  | ILLUSTRATIONS        | SALES SUPPORT     | MY BUSINESS                              |  |  |
|                                             | Home > Sal                                                                                                    | es Support                  |                      | Service Directory |                                          |  |  |
| MY BUSINESS                                 |                                                                                                    |                             | Marketing Materials  |                   |                                          |  |  |
| Business Summary >>                         | Sales S                                                                                                    | upport                      | Training             |                   |                                          |  |  |
| To-Do List »                                | Service D                                                                                                    | irectory                    |                      |                   |                                          |  |  |
| Quick Find »<br>Commissions »               | An online list of key contacts including email addresses and phone numbers to get to the person you need as quick possible. <u>View the Directory</u> » |                             |                      |                   |                                          |  |  |
| MY INFO                                     | Marketing                                                                                                    | Materials                   |                      |                   |                                          |  |  |
| Update Profile »<br>Change Password »       | Order Marke                                                                                                    | eting Materials »           |                      |                   |                                          |  |  |
| ILLUSTRATIONS<br>Get an Illustration »      | SBLI has ad<br><u>View All Tra</u>                                                                                                    | Ided training guidelines fo | or your convenience. |                   |                                          |  |  |
| UNDERWRITING Download Underwriting Guide >> |                                                                                                    |                             |                      |                   |                                          |  |  |

#### My Business Tab

**Business Summary** – displays the status of business for both Life and Annuities. Here you will find your Pending, Issued Not Paid, Terminations, Closed/Cancelled, Issued Paid (YTD) cases. Active links can be clicked on to view your individual cases.

# Pending Business is updated immediately! Any policies which are acted on upon during the day will show up highlighted in yellow so you can see requirements as soon as they are ordered!

| Р                                                | RODUCTS         | FO                | RMS      | GUID                  | DELINES    | ILLUST                 | RATIONS         | SALES                | SUPPORT    | MY BUSI            | NESS      |
|--------------------------------------------------|-----------------|-------------------|----------|-----------------------|------------|------------------------|-----------------|----------------------|------------|--------------------|-----------|
| ta Current a                                     | s of 09/04/2019 | 01:10 PM          |          |                       |            |                        |                 |                      |            | Business Su        | mmary     |
| Home > My Business > Business Summary To-Do List |                 |                   |          |                       |            |                        |                 |                      |            |                    |           |
|                                                  |                 |                   |          |                       |            |                        |                 |                      |            | Document M         | anagement |
| usiness                                          | Summar          | v                 |          |                       |            | Quick Find             | Docum           | ent Manage           | ment To    | o-E Quick Find     | s         |
|                                                  | -               |                   |          |                       |            |                        |                 |                      |            | Commission         | s         |
|                                                  | Pe              | ending<br>(All)   | Issued a | ind Not Paid<br>(All) | Tem<br>(Pa | ninations<br>ist Year) | Closed/<br>(Pas | Cancelled<br>t Year) | lssu<br>() | ed/Paid<br>YTD)    |           |
|                                                  | Policies        | Premium           | Policies | Premium               | Policies   | Premium                | Policies        | Premium              | Policies   | Premium            |           |
| Annuities                                        | 0               | \$0.00            | 0        | \$0.00                | <u>36</u>  | <u>\$2,245,453.32</u>  | 0               | \$0.00               | 0          | \$0.00             |           |
| Life                                             | <u>4</u>        | <u>\$3,454.36</u> | 0        | \$0.00                | <u>50</u>  | <u>\$94,740.57</u>     | <u>18</u>       | <u>\$31,246.63</u>   | <u>51</u>  | <u>\$54,932.62</u> |           |
|                                                  | 4               | \$3,454.36        | 0        | \$0.00                | 86         | \$2,340,193.89         | 18              | \$31,246.63          | 51         | \$54,932.62        |           |

**TWO WAY MESSAGING** – if you see the green/arrow icon on a case, this policy requires your attention. With our convenient 'Two Way Messaging' simply click, respond with the complete answer and the case coordinator will get that information and the sytem is updated immediately.

| Requirements     Email Records   Go to EMSI Website   Go to J8H Webs |        |           |             |                 |                                                                                                    |  |  |
|----------------------------------------------------------------------|--------|-----------|-------------|-----------------|----------------------------------------------------------------------------------------------------|--|--|
| a Requirement                                                        | Seq No | Status    | <u>Date</u> | Doctor          | Comments                                                                                                    |  |  |
| Action Required                                                      | 001    | Ordered   |             |                 | Please provide the full name and address o<br>the dermatologist you have seen to assess<br>the scalp skin mass. |  |  |
| Cash With Application                                                | 001    | Ordered   |             |                 |                                                                                                    |  |  |
| Electrocardiogram                                                    | 001    | Received  |             |                 |                                                                                                    |  |  |
| Initial Review                                                       | 001    | Completed |             |                 |                                                                                                    |  |  |
| Medical Information Bureau                                           | 002    | Completed |             |                 |                                                                                                    |  |  |
| Motor Vehicle Report                                                 | 001    | Completed |             |                 |                                                                                                    |  |  |
| Blood Profile                                                        | 001    | Completed |             |                 |                                                                                                    |  |  |
| Paramedical Examination                                              | 001    | Completed |             |                 |                                                                                                    |  |  |
| Urinalysis                                                           | 001    | Completed |             |                 |                                                                                                    |  |  |
| Attending Physicians Statement                                       | 001    | Completed |             | DR DORIS CROMER |                                                                                                    |  |  |
| Medical Information Bureau                                           | 001    | Cancelled |             |                 |                                                                                                    |  |  |

• **To-Do List** – Click on the tab desired to view the policies/documents relative to the subject matter.

|                              | <b>BLI</b> <sup>®</sup><br>E 1907 –                  |                           |                                         | Policy Number S                  | earch:                                   | I Feedback   Site Map   Contact L |
|------------------------------|------------------------------------------------------|---------------------------|-----------------------------------------|----------------------------------|------------------------------------------|-----------------------------------|
|                              | PRODUCTS                                             | FORMS                     | GUIDELINES                              | ILLUSTRATIONS                    | SALES SUPPORT                            | MY BUSINESS                       |
| Data Cu<br><u>Home</u> >     | rrent as of 09/04/2019 0<br>To-Do List               | 1:10 PM                   |                                         |                                  |                                          | 🚍 Print   🏜 Help                  |
| To-Do                        | o List                                               |                           | Quick Find                              | Document Manager                 | Commissions                              | Business Summary                  |
| Pend<br>Upd                  | ling: Requirements<br>ated Yesterday (0)             | In Force<br>Yesterday (0) | ued and Not Paid<br>quires Action (0) A | Upcoming<br>nniversaries (0) Not | psed<br>ices (0) Reminder<br>Notices (0) | Closed/<br>Cancelled (0)          |
| You hav<br><u>Return t</u> e | e no open items in your<br><u>o Business Summary</u> | task list.                |                                         |                                  |                                          |                                   |

• **Document Management** – click on the tab desired relative to the document(s) you are seeking. You can find policy packages, letters, and notices posted for pending, recently issued and inforce cases. You can choose a date range you want to look at with the drop down.

| SRI I                                                                                         |                                                                    |                            | Policy Number S             | Search:                 | I Feedback   Site Map   Contac |  |  |  |  |
|-----------------------------------------------------------------------------------------------|--------------------------------------------------------------------|----------------------------|-----------------------------|-------------------------|--------------------------------|--|--|--|--|
| - SINCE 1907-                                                                                 | 5.<br>10. 10. 10                                                   |                            |                             | Welcome,                | LOGOUT                         |  |  |  |  |
| PRODUCTS                                                                                      | FORMS                                                              | GUIDELINES                 | ILLUSTRATIONS               | SALES SUPPORT           | MY BUSINESS                    |  |  |  |  |
| Data Current as of 09/04/2019 01:10 PM<br><u>Home</u> > Document Management - Policy Packages |                                                                    |                            |                             |                         |                                |  |  |  |  |
| Document Management - Policy Packages Quick Find To-Do List Business Summary                  |                                                                    |                            |                             |                         |                                |  |  |  |  |
| Policy Packages Let                                                                           | Policy Packages         Letters         Customer Service Documents |                            |                             |                         |                                |  |  |  |  |
| By default, this page contains lin                                                            | iks to policy packages add                                         | ded within the past 30 day | /s. Adjust your search usir | ig the dropdowns below. |                                |  |  |  |  |
| Choose a date range: Las                                                                      | st 7 days (Wednesday, Au                                           | gust 28) 🗸 View: All       | Policies 🗸                  | GO                      |                                |  |  |  |  |
| You have no policy packages fo                                                                | r Last 7 days (Wednesda)                                           | /, August 28).             |                             |                         |                                |  |  |  |  |

• **Quick Find** – useful when searching on an issued policy using an insured's name and/or policy number.

| SI<br>- SIN             | BLI<br>CE 1907-                                                                           |                            |                           | Policy Number S               | Search:                  | I Feedback   Site Map | <u>Contact Us</u><br>OUT |  |  |  |
|-------------------------|-------------------------------------------------------------------------------------------|----------------------------|---------------------------|-------------------------------|--------------------------|-----------------------|--------------------------|--|--|--|
|                         | PRODUCTS                                                                                  | FORMS                      | GUIDELINES                | ILLUSTRATIONS                 | SALES SUPPORT            | MY BUSINESS           |                          |  |  |  |
| Data C<br><u>Home</u> : | Data Current as of 09/04/2019 01:10 PM <u>Home</u> > <u>Business Summary</u> > Quick Find |                            |                           |                               |                          |                       |                          |  |  |  |
| Quid                    | Quick Find Document Management To-Do List Business Summary                                |                            |                           |                               |                          |                       |                          |  |  |  |
| To sea                  | rch, enter all or part of an                                                              | y field and press the sear | ch button. Note: the resu | Its displayed will start with | the information entered. |                       |                          |  |  |  |
|                         | Policy Number                                                                             | : [                        |                           | Status: All                   | ~                        |                       |                          |  |  |  |
|                         | Insured's Last Name                                                                       | :                          |                           | Date Range: All               | ~                        |                       |                          |  |  |  |
|                         | Insured's First Name                                                                      | :                          |                           |                               |                          |                       |                          |  |  |  |
|                         |                                                                                           |                            |                           |                               | SEARCH CLEAF             | RFIELDS               |                          |  |  |  |
|                         |                                                                                           |                            |                           |                               |                          |                       |                          |  |  |  |

• **Commissions** – this link will transfer you to our Commission portal where you can view and download your statements.

| SBLI°<br>- SINCE 1907-               |                         |           |            |                 |                                                          |     | Wel<br>Last Login time: | come,<br>09/04/2019 2:14 PM<br>Logout |
|--------------------------------------|-------------------------|-----------|------------|-----------------|----------------------------------------------------------|-----|-------------------------|---------------------------------------|
| My Agents Commissions                | Tools                   |           |            |                 |                                                          |     |                         |                                       |
| My Agents                            | Agent List By Status    |           |            |                 |                                                          |     |                         |                                       |
| Addresses/Contacts                   | SEARCH                  |           |            |                 |                                                          |     |                         | $\nabla$                              |
| Agent List by Status                 | Agent Name              |           |            | Contract Status |                                                          |     | <b>v</b>                |                                       |
| View Appointments                    | Last four digits of     |           |            | Agent Status    |                                                          |     |                         | r Search                              |
| View Certifications<br>View Licenses | Show All My Agents      |           | ~          | NPN             |                                                          |     |                         | earch                                 |
|                                      | Contract Code           |           |            |                 |                                                          |     |                         |                                       |
|                                      | 🇔 🖪 🔻 🛃 🌳 📰 View Select |           |            | V               | You can search Agent Name with % (Ex. John%Smith%) 🛛 🛞 😤 |     |                         | 6) 🚳 ځ                                |
|                                      | Agent Name              | Is Agency | SSN/TAX ID | Agent Status    | Status Reason                                            | NPN | Address Type            | Ad                                    |
|                                      | No records to display.  |           |            |                 |                                                          |     |                         | ^                                     |